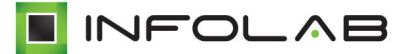

# INFOLAB LIS Uputstvo za korišćenje modula Mikrobiologije

http://www.infolab.rs/

# Sadržaj

| 1 Heliant                           | 3  |
|-------------------------------------|----|
| 2 LIS                               | 4  |
| 2.1 Prijavljivanje                  | 4  |
| 2.2 Stranica Obaveštenja            | 4  |
| 2.3 Stranica Spisak poseta          | 6  |
| 2.3.1 Tab Šalter                    | 6  |
| 2.3.1.1 Pretraga pacijenata i uputa | 7  |
| 2.3.1.2 Prijem uzorka               | 9  |
| 2.3.2 Tab Laboratorija              | 12 |
| 2.4 Stranica Rezultata              | 13 |
| 2.4.1 Tab Paneli                    | 13 |
| 2.4.2 Tab Mikrobiološki Rezultati   | 14 |
| 2.4.2 Tab Usluge                    | 19 |
| 2.4.3 Zaglavlje stranice rezultata  | 20 |
| 2.5 Stranica Izveštaja              | 21 |

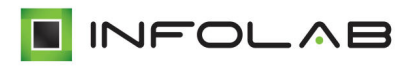

## 1 Heliant

Kreiranje uputa za mikrobiologiju vrši se klikom na **Mikrobiologija Heliant** (umesto **Mikrobiološka laboratorija**)

| heliant Zdravstveni informacioni sistem (v7.0)                                                                                                    |                                                                                                    |
|----------------------------------------------------------------------------------------------------|----------------------------------------------------------------------------------------------------|
| Image: Design pacijerta         Image: Design pacijerta         Image: Design pacijerta <thimage: design="" pacijerta<="" th=""> <thimage: design="" pa<="" th=""><th>Image: Construction of the second second s</th></thimage:></thimage:> | Image: Construction of the second second s |
| Glavna strana > Univerzitetska dečja klinika > HIRURGIJA > Služba kardiohirurgije > Odeljenje kard                                                                                                    | diohirurgije                                                                                                    |
| Neonatus: [PIS FONDU , SAG BR 4742 DO 1<br>Roditelj:                                                                                                    | 13.12.17.FAX, PIS OBR, SAG BR 6181 DO 2.17. FAX                                                                                                    |
| 🖻 Pacijent 🤌 Opšte stanje 🛛 Planirane aktivnosti i opšte stanje pacijenta                                                                                                    |                                                                                                    |
| UNOSI I DOKUMENTI DIJAGHOZE TERAPIJE USLUGE I UTROŠAK TIDL TOK HOSPID                                                                                                    | ALIZACIJE <u>O KOHTAKTU</u> NAPLATA NO POVEZIVANJE                                                                                                    |
| Tekući unosi                                                                                                    | Dokumenti                                                                                                    |
| Kreiranje novog unosa<br>Ansmnezo<br>BRONHOSKOPDA<br>Decursus<br>Decursus<br>Decursus<br>Decursus<br>Monsultacja<br>Konsultacja<br>Konsultac                                                                                                    | Kreiranje novog dokumenta  I. Und dokrou specipilisti (obr.03 Anameza BROIHOSKOPIJA Decursus Broti Decursus Morbi Dopis za uput EEG (Anbulanta) Footer sa lekarima - Ped.intenz. Formular za opekotine                                                                                                    |
| Otpusna lista sa epikrizom v Novi unos                                                                                                    | Inicijalno prazan izveštaj     Vovi dokument     Dodavanje datoteke                                                                                                    |

Kreiranje uputa za mikrobiologiju

U panelu (sa slike ispod) potrebno je:

- 1. U polje **KOMENTAR** napisati da li je pacijent na antibiotskoj terapiji ili nije, ako jeste napisati na kojoj;
- 2. Upisati dijagnozu;
- 3. Odabrati analizu (za svaku analizu neophodno je kreirati poseban uput);
- 4. Kliknuti **DALJE** i štampati uput;

| Komentar i datum analiza                          | 🖳 🕞 Uputna dijagnoza i lekar                                           |
|---------------------------------------------------|------------------------------------------------------------------------|
| Datum analiza 27 12 2017                          |                                                                        |
| (omentar                                          | opulina dijagnoza inoci ovjatis adda                                   |
| tomoritar hema antibiotsku terapiju               | n30 Traži                                                              |
|                                                   |                                                                        |
| Vid oslobađanja od participacije u laboratoriji   | Lekar uputio [mary] Marinković dr Marijana - PEDIJATRIJA               |
| (id colobadanja 511 Pregledi lečenja i medicinska | martia 🐻 Traži                                                         |
| rehabilitacija u slučaju 🗸                        |                                                                        |
| bolesti i povreda dece,                           | A                                                                      |
| <b>1</b>                                          |                                                                        |
| MB RAZNO                                          |                                                                        |
|                                                   |                                                                        |
| Bris ždrela                                       |                                                                        |
| Bris epifarinksa                                  |                                                                        |
| Bris nosa                                         |                                                                        |
|                                                   |                                                                        |
| Distuditure                                       |                                                                        |
|                                                   |                                                                        |
| Likvor bakteriološki pregled                      |                                                                        |
|                                                   |                                                                        |
|                                                   |                                                                        |
| L Bris leve dojke                                 |                                                                        |
|                                                   | Bris koze (skrining)                                                   |
| 🗆 Sadrzaj drena                                   | □ Sputum                                                               |
|                                                   | Sadržaj iz trbuha (uzet intraoperativno)                               |
| Peritonealna tečnost                              | Bris kože                                                              |
| Trahealni aspirat                                 | Bris usne duplje                                                       |
| Punktat                                           | Bris katetera                                                          |
| Bris izlaznog mesta katetera                      | Bris levog uha                                                         |
| Pleuralni punktat                                 | Bris jezika                                                            |
| Biološki materijal (uzet intraoperativno)         | Vrh katetera                                                           |
| Aspirat farinksa                                  | Bris desnog uha                                                        |
| Bris kanile                                       | Punktat (na podlozi za hemokulturu-aerobno i anaerobno)                |
| Bris pokta                                        |                                                                        |
| Acoirat gastričnog sadržaja                       |                                                                        |
|                                                   |                                                                        |
|                                                   |                                                                        |
|                                                   |                                                                        |
|                                                   | Ascit (na podiozi za hemokulturu- aerobno i anaerobno)                 |
|                                                   | □ Duodenalni sadržaj - bakteriološki pregled                           |
|                                                   | Peritonealna tečnost (na podlozi za hemokulturu - aerobno i anaerobno) |
|                                                   |                                                                        |

Uput se dalje prosleđuje LIS-u.

Prikaz rezultata u dosijeu pacijenta izgleda kao na slici ispod.

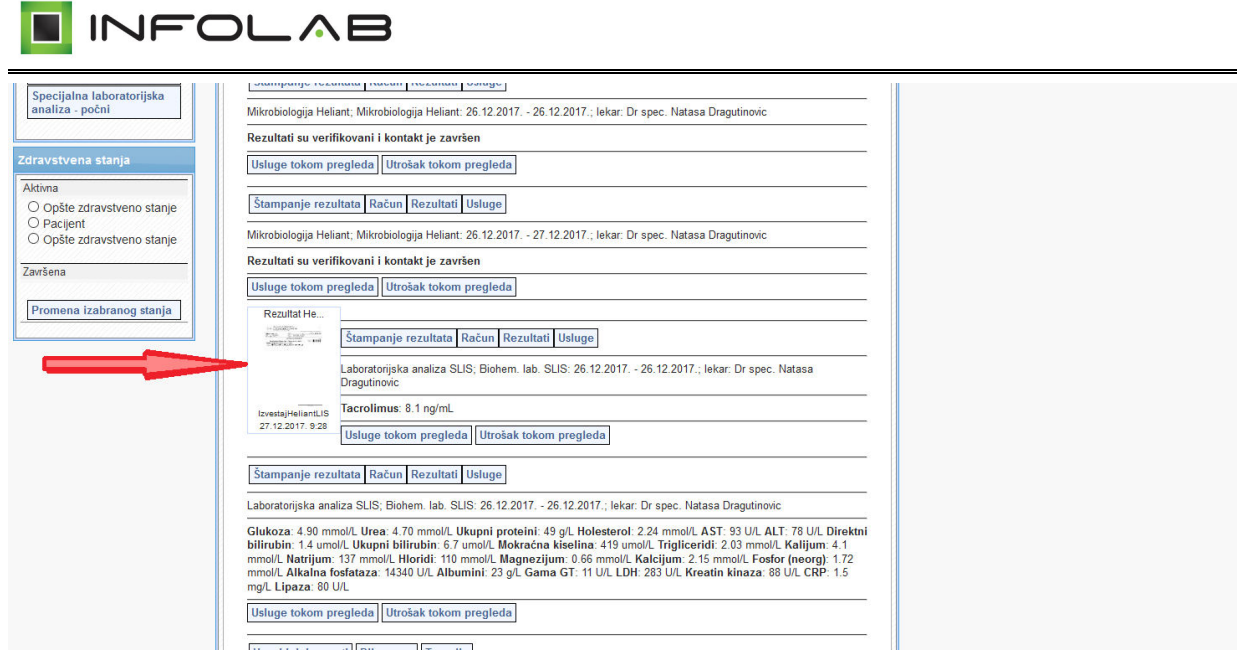

Rezultati

# 2 LIS

# 2.1 Prijavljivanje

Početak rada u LIS sistemu podrazumeva prijavljivanje na sistem, korišćenjem korisničkog imena i lozinke iz korisničkog naloga:

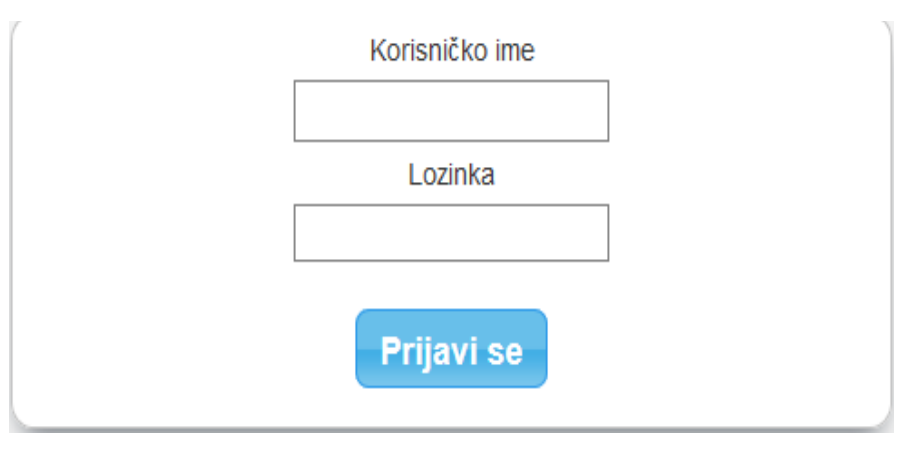

Stranica za prijavljivanje

# 2.2 Stranica Obaveštenja

Po prijavi, otvara se stranica obaveštenja :

|                                     | Reload (Spisak poseta) Izveštaj 🛃 🔧 🚺 | Admin Administrat         |
|-------------------------------------|---------------------------------------|---------------------------|
|                                     |                                       | new                       |
| Obaveštenja                         |                                       | 2 Novo o<br>Pretraga:     |
| Naslov                              | Kreirao/la                            | Vreme kreiranja 🛛 🤻 Izmei |
| Naslov                              | Kreirao/la                            | Vreme kreirar             |
| Obaveštenje                         | Admin Administrator                   | 09.11.2017 16:19:00       |
| Prikaz 1 do 1 od ukupno 1 rezultata | Obave                                 | štenje                    |
| 16.18                               | Admin Adr                             | ninistrator               |
| Saurzaj Ubavesterija                |                                       |                           |

VFOLAB

## Stranica obaveštenja

- 1. Klikom na Spisak poseta, Izveštaji ili Administracija otvaraju se istoimene stranice;
- 2. Klikom na *Novo obaveštenje* otvara se prozor za pravljenje novog obaveštenja;

| Novo obaveštenje |                                   | × |
|------------------|-----------------------------------|---|
| Naslov           | Važi od 13.11.2017. 14:17 Važi do |   |
| Sadržaj          |                                   |   |
|                  |                                   |   |
|                  |                                   | : |
| Snimi Odustani   |                                   |   |

# Kreiranje novog obaveštenja

3. Klikom na navedenu ikonicu otvara se prozor za menjanje postojećeg obaveštenja;

| Izmeni  | obaveštenje         |         |                  |           | × |
|---------|---------------------|---------|------------------|-----------|---|
| Naslov  | Obaveštenje         | Važi od | 09.11.2017 16:18 | Važi do _ |   |
| Sadržaj | Sadržaj obaveštenja |         |                  |           |   |
|         |                     |         |                  |           |   |
|         |                     |         |                  |           |   |

Izmena potojećeg obaveštenja

# 2.3 Stranica Spisak poseta

Otvaranjem stranice Spisak Poseta dobijaju se na pregled uputi. Podrazumevano se otvara sadržaj iz taba Šalter gde se vide uputi za izabrani datum, dok se u tabu Laboratorija vide samo oni za koje je izvršen prijem uzorka.

|          |                  | <b>3</b> (Administracija) ( | Reload | Izveštaj  |        |           |            |     |            |     | Admin Ac  | Iministrator | Kraj rada |
|----------|------------------|-----------------------------|--------|-----------|--------|-----------|------------|-----|------------|-----|-----------|--------------|-----------|
|          | X                | 5                           | 0      |           |        |           | 1          | 7   |            | -   | 4         | 4            |           |
| 3        | Šalter La        | aboratorija 🛛 🛓             | $\leq$ | barcode / | ext.id | DIMBG/LBC |            |     |            |     | 0         | 16.11.2      | 2017 0    |
| osveži   | Broj Datum       | Odelj Uput                  | JMBG   | Prezime   | ne P   | Hi Rođen  | Lab Prijem |     | Ext.id Z   | RP  |           |              |           |
| 19       | Prikaži 500 V    |                             |        |           |        |           |            |     |            |     | Pretraga: |              |           |
| MB       | Broj 💡           | Datum                       | Uput   | JMBG      | P      | rezime    | lme 🕴 P    | Hi  | Rođen      | Lab | Prijem    | Ext.id       | Z RP      |
| DIOJEVI  | Broj             | Datum                       | √ JI   | MBG       | Prezi  | me Ime    | P          | Hi  | Rođen      | ~   | Prijem    | Ext.id       | Z RP      |
|          | 2                | 16.11.2017.                 |        |           | test   | test      | Ž          | -   | 15.04.1989 |     | +         | 1270356      | - ^       |
| RL 01    | 1                | 16.11.2017.                 |        |           | test   | test      | Ž          | 9   | 15.04.1989 |     | +         | 1270355      | -         |
|          | 0                | 16.11.2017.                 |        |           | test   | test      | Ž          | - 1 | 15.04.1989 |     | -         | 1270359      | -         |
| RL 02    | 0                | 16.11.2017.                 |        |           | test   | test      | Ž          | 0   | 15.04.1989 |     | -         | 1270358      |           |
| 4        | 0                | 16.11.2017.                 |        |           | test   | test      | Ž          | - 1 | 15.04.1989 |     | -         | 1270357      | - v       |
| =<br>Lab | Prikaz 1 do 5 od | ukupno 5 rezultata          |        |           |        |           |            |     |            |     |           |              |           |
| protokol | <u></u>          |                             |        |           |        |           |            |     |            |     |           |              |           |
| 0        |                  |                             |        |           |        |           |            |     |            |     |           |              |           |
| Napredna |                  |                             |        |           |        |           |            |     |            |     |           |              |           |
| pretraga |                  |                             |        |           |        |           |            |     |            |     |           |              |           |

Stranica rezultata

# 2.3.1 Tab Šalter

Izgled tabele sa uputima može se menjati. Klikom na dugmad iznad same tabele prikaz kolona se može uključivati i isključivati.

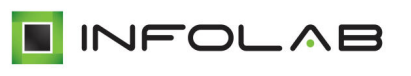

|          |                  | Administracija     | Reload   | ) (Izveštaj |              |           |        |            |      | Admin Ad  | ministrator | Kraj rada |
|----------|------------------|--------------------|----------|-------------|--------------|-----------|--------|------------|------|-----------|-------------|-----------|
|          | X                | 5                  | 0        |             |              |           | 7      |            | -    |           | 1           |           |
| 2        | Šalter L         | aboratorija        |          | barcode /   | ext.id 🔎 JMI | BG/LBO    | *      |            |      | 0         | 16.11.2     | 2017 🛛 🔘  |
| osveži   | Broj Datur       | n Odelj Uj         | put JMBG | Prezime     | e P Hi F     | tođen Lab | Prijem | Ext.id Z   | RP < |           |             |           |
| 19       | Prikaži 500 🗸    | •                  |          |             |              |           |        |            |      | Pretraga: |             |           |
| MB       | Broj 🔻           | Datum              | Uput     | JMBG        | Prezime      | 🕴 lme     | P Hi   | Rođen      | Lab  | Prijem    | Ext.id      | ZRP       |
|          | Broj             | Datum              | J        | IMBG        | Prezime      | lme       | P Hi   | Rođen      | ~    | Prijem    | Ext.id      | Z RP      |
|          | 2                | 16.11.2017.        |          |             | test         | test      | Ž -    | 15.04.1989 |      | +         | 1270356     | - ^       |
| RL 01    | 1                | 16.11.2017.        |          |             | test         | test      | Ž -    | 15.04.1989 |      | +         | 1270355     | -         |
|          | 0                | 16.11.2017.        |          |             | test         | test      | Ž -    | 15.04.1989 |      | -         | 1270359     | -         |
| RL 02    | 0                | 16.11.2017.        |          |             | test         | test      | Ž -    | 15.04.1989 |      |           | 1270358     |           |
|          | 0                | 16.11.2017.        |          |             | test         | test      | Ž -    | 15.04.1989 |      | -         | 1270357     | - 🗸       |
| =<br>Lab | Prikaz 1 do 5 oc | l ukupno 5 rezulta | ita      |             |              |           |        |            |      |           |             |           |
| protokol | <u></u>          |                    |          |             |              |           |        |            |      |           |             |           |
| 0        |                  |                    |          |             |              |           |        |            |      |           |             |           |
| Napredna |                  |                    |          |             |              |           |        |            |      |           |             |           |
| pretraga |                  |                    |          |             |              |           |        |            |      |           |             |           |

## Izmena prikaza kolona

Otvaranje stranice rezultata, za željeni uput, klikom na polje u okviru kolone Broj.

## 2.3.1.1 Pretraga pacijenata i uputa

Pretrage se mogu izvršiti na više načina:

| (Administracija) | Reload | Izveštaj |
|------------------|--------|----------|
|                  |        |          |

|          |                 | 5                  | Û         |         |                | -        | 7        | ġ,        |     | 4         | 4       | 7.   |   |
|----------|-----------------|--------------------|-----------|---------|----------------|----------|----------|-----------|-----|-----------|---------|------|---|
| 3        | Šalter          | Laboratorija       |           | barcode | / ext.id 🔎 JME | 3G/LBO   | *        | 1         |     | 0         | 16.11.2 | 2017 | 0 |
| /eži     | Broj Datu       | ım Odelj l         | Jput JMBG | Prezime | Ime P Hi R     | ođen Lab | Prijem E | ixt.id Z  | RP  |           |         |      |   |
|          | Prikaži 500     | ~                  |           |         |                |          |          | 3         | ->  | Pretraga: |         |      |   |
| }<br>ovi | Broj            | Datum              | Uput      | JMBG    | Prezime        | 🕴 lme    | 🕴 P Hi   | Rod       | Lab | Prijem    | Ext.id  | ZR   | P |
|          | Broj            | Datum              |           | JMBG    | Prezime        | Ime      | P Hi     | Rođen     | ~   | Prijem    | Ext.id  | Z RP | 2 |
|          | 2               | 16.11.2017.        |           |         | test           | test     | Ž - 1    | 5.04.1989 |     | +         | 1270356 | -    | ^ |
|          | 1               | 16.11.2017.        |           |         | test           | test     | Ž - 1    | 5.04.1989 |     | +         | 1270355 | -    |   |
|          | 0               | 16.11.2017.        |           |         | test           | test     | Ž - 1    | 5.04.1989 |     | -         | 1270359 | -    |   |
|          | 0               | 16.11.2017.        |           |         | test           | test     | Ž - 1    | 5.04.1989 |     |           | 1270358 |      |   |
| 1        | 0               | 16.11.2017.        |           |         | test           | test     | Ž - 1    | 5.04.1989 |     | -         | 1270357 | -    | Ý |
| kol      | Prikaz 1 do 5 c | id ukupno 5 rezull | lata      |         |                |          |          |           |     |           |         |      |   |
|          |                 |                    |           |         |                |          |          |           |     |           |         |      |   |
| 2        | -               |                    |           |         |                |          |          |           |     |           |         |      |   |
| ana      | 2               |                    |           |         |                |          |          |           |     |           |         |      |   |

#### Vrste pretraga

 Pretraga po barkodu, uputnom broju, jmbg-u, lbo-u i *broju knjižice*<sup>1</sup> se može izvršiti unošenjem odgovarajućih podataka u odgovarajuća polja. Unošenje barkoda moguće i preko barkod čitača;

Admin Administrator Kraj rada

| INFOLAB |
|---------|
|---------|

|     |        | IFOL                                       | _^6     | Administracija     | Reload | ) (Izveštaj | )            |            |           |              |     | Admin .  | Administrator | Kraj rada |
|-----|--------|--------------------------------------------|---------|--------------------|--------|-------------|--------------|------------|-----------|--------------|-----|----------|---------------|-----------|
|     |        | ~                                          |         | 5                  | 0      |             | 1            | -          | 7         | N            | -   | 4        | 1             |           |
|     | 0      | Šalter                                     | L       | aboratorija        |        | barcod      | e / ext.id 🔎 | JMBG/LBO   |           |              |     |          | 3 16.11.2     | 2017 🔘    |
| 0   | sveži  | Broj Datum Odelj Uput JMBG Prezime Ime P H |         |                    |        |             |              | 1234567    | ٩         | Ext.id Z     | RP  |          |               |           |
|     | 19     | Prikaži 5                                  | 500 🚿   | /                  |        |             |              | 123456789  |           |              |     | Pretraga | *             |           |
| b   | MB     | Bro                                        | oj ,    | Datum              | Uput   | JMBG        | Prezi        | (19890415) | test test | Hi Rođen     | Lab | Prije    | m Ext.id      | Z RP      |
|     |        | Broj                                       |         | Datum              | ~ J    | MBG         | Prezime      | Ime        | P         | Hi Rođen     | ~   | Prijem   | Ext.id        | Z RP      |
|     | Ē      |                                            | 2       | 16.11.2017.        | 12     | 3456789     | test         | test       | Ž         | - 15.04.1989 | 9   | +        | 1270356       | - ^       |
| R   | RL 01  |                                            | 1       | 16.11.2017.        |        |             | test         | test       | Ž         | - 15.04.1989 | 9   | +        | 1270355       | -         |
|     |        |                                            | 0       | 16.11.2017.        |        |             | test         | test       | Ž         | - 15.04.198  | 9   | -        | 1270359       | -         |
| R   | RL 02  |                                            | 0       | 16.11.2017.        |        |             | test         | test       | Ž         | - 15.04.1989 | 9   | -        | 1270358       | -         |
|     |        |                                            | 0       | 16.11.2017.        |        |             | test         | test       | Ž         | - 15.04.198  | 9   | -        | 1270357       | - ~       |
|     | Lab    | Prikaz 1 d                                 | do 5 oc | d ukupno 5 rezulta | ata    |             |              |            |           |              |     |          |               |           |
| pr  | otokol |                                            |         |                    |        |             |              |            |           |              |     |          |               |           |
|     | 0      |                                            |         |                    |        |             |              |            |           |              |     |          |               |           |
| Nar | aradaa |                                            |         |                    |        |             |              |            |           |              |     |          |               |           |

#### Pretraga po JMBG-u

2. Naprednom pretragom<sup>2</sup>, gde se pretrage vrše po unetim parametrima (po izboru). Postoji mogućnost čuvanja parametara prethodne pretrage;

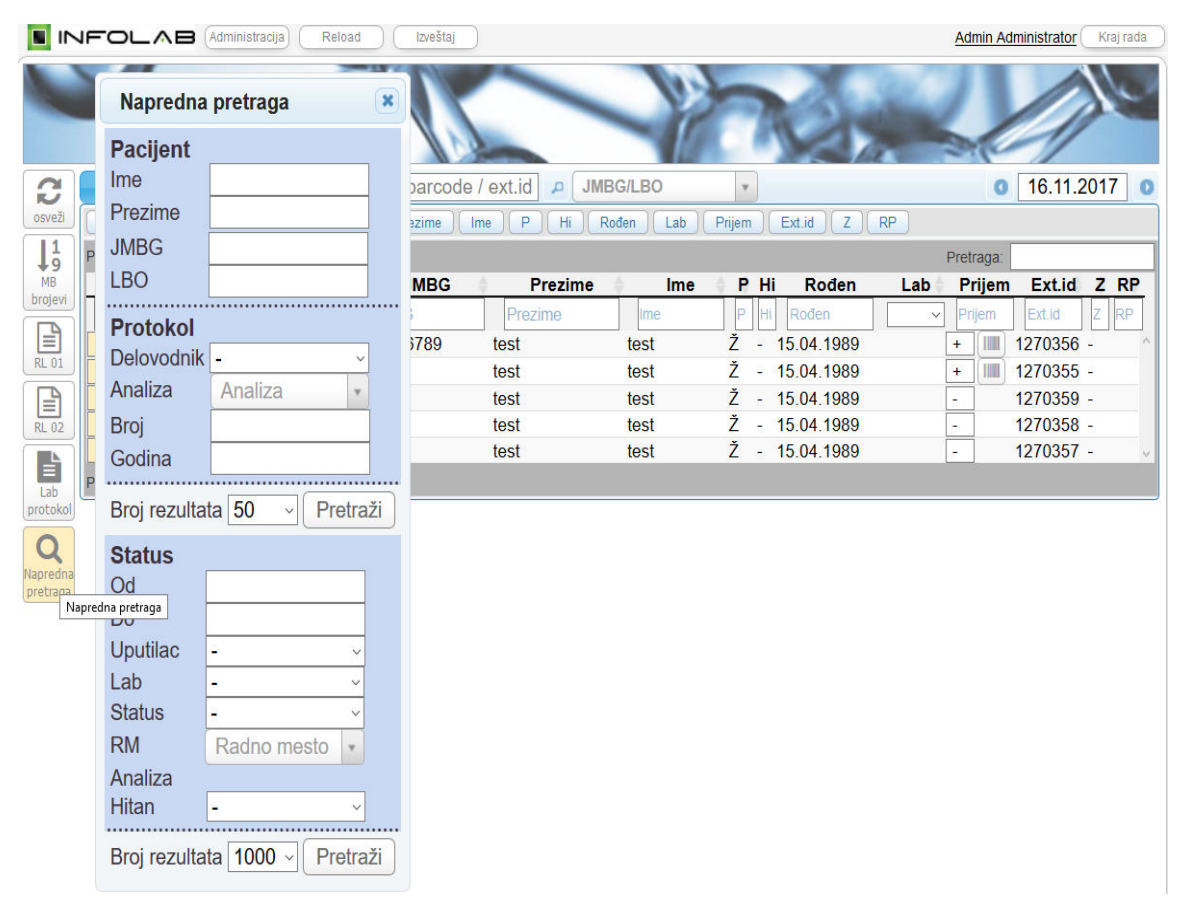

#### Napredna pretraga

3. Pretaživanjem po filterima glavne tabele;

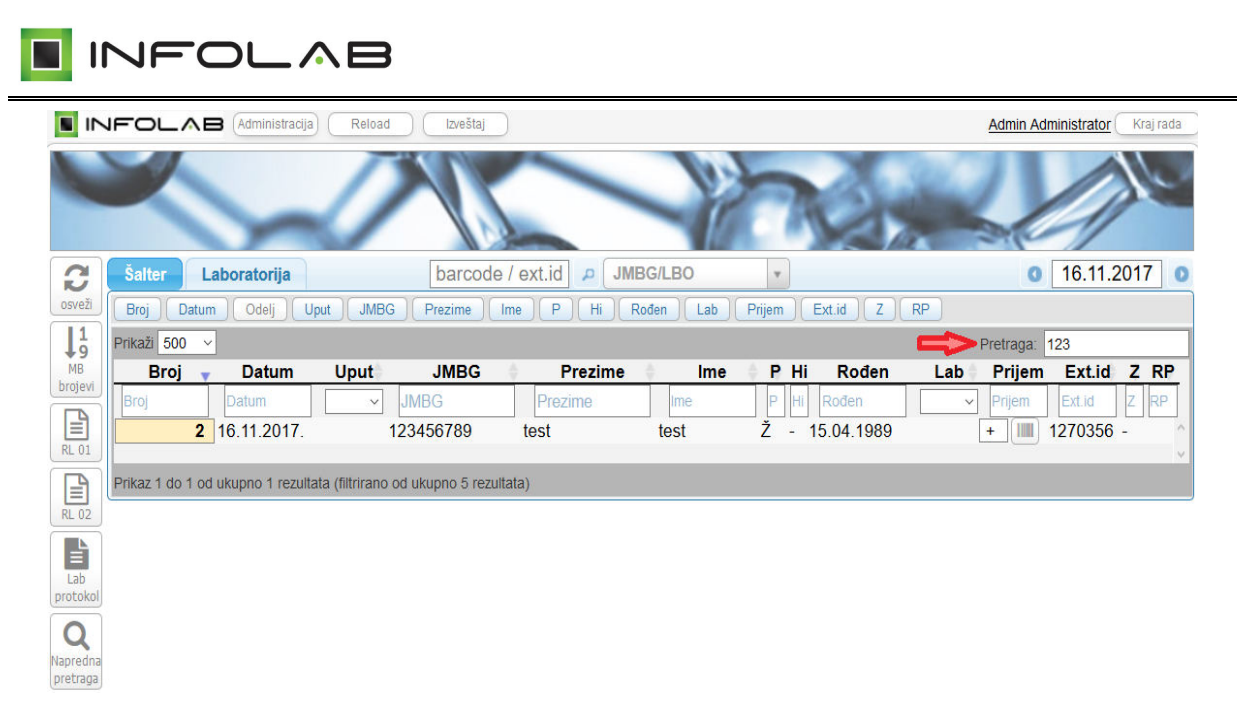

## Pretraga po filteru tabele

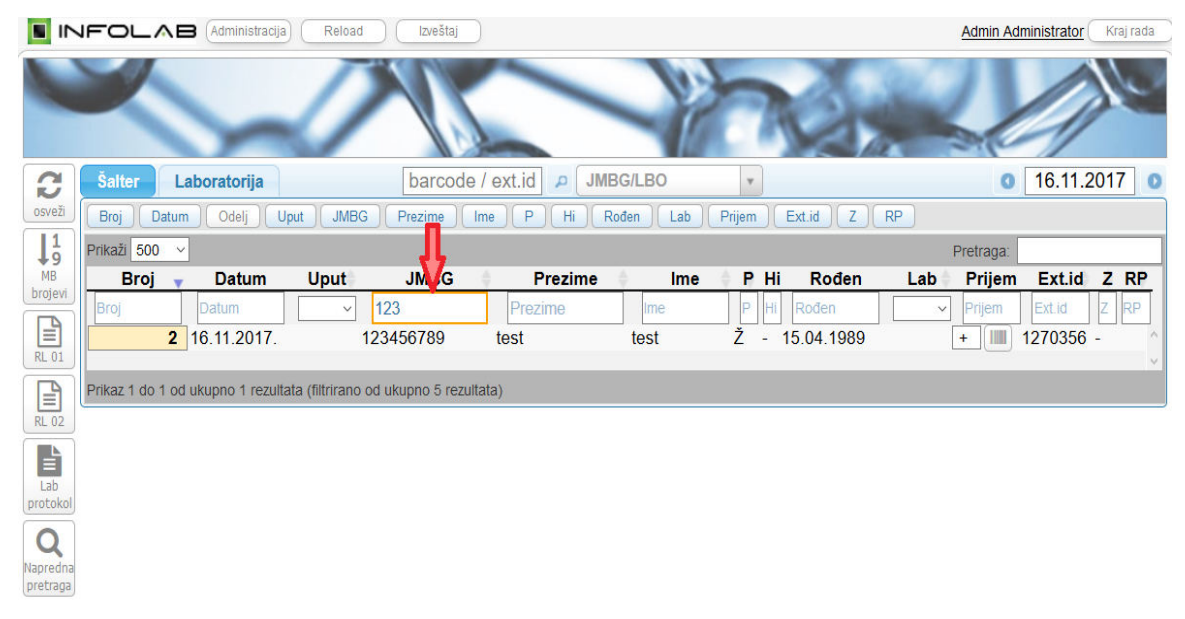

#### Pretrage po filteru u koloni JMBG

#### 2.3.1.2 Prijem uzorka

Kada se pronađe uput za koji treba da se izvrši prijem uzorka, koraci su sledeći:

- 1. Klikne se na polje u okviru kolone Prijem;
- 2. Nakon klika otvara se prozor gde mogu da se vide grupe zakazanih analiza, kao i spiskovi testova iz uputa;

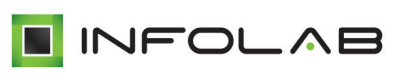

|          | FOLA        |           | istracija                |                | Reload  |        | Izveš   | itaj                                     |         |               |         |            |                     | Admin         | Administrator | Kraj rada |
|----------|-------------|-----------|--------------------------|----------------|---------|--------|---------|------------------------------------------|---------|---------------|---------|------------|---------------------|---------------|---------------|-----------|
|          | X           | 5         | -                        | ۷              |         | >      |         |                                          |         |               | -       | 12         | 20                  | 2             | 4             |           |
| 0        | Šalter I    | Laborator | rija                     |                |         |        | barc    | ode /                                    | ext.ic  | <b>a</b> [    | JMBG/LE | 0          | •                   |               | 3 13.03.2     | 2017 🔘    |
| osveži   | Broj Datu   | m Odel    | j) Up                    | put            | JMBC    | G) F   | Prezime | n In                                     | ne ) (F | P) Hi         | Rođen   | Lab P      | rijem Ext.id Z R    | P             |               |           |
| 1        | Prikaži sve | - BC 30x  | (25 ~                    | 1              |         |        |         |                                          |         |               |         |            |                     | Pretrag       | a:            |           |
| MB       | Broj        | Datu      | m                        | Ode            | elj L   | Jput   |         | JMB                                      | G 🕴     | Pr            | ezime   | Ime        | PHi Rođen           | Lab Pri       | em Ext.id     | Z RP      |
| brojevi  | Вгој        | Datum     | k                        | Odelj<br>vali  | ]-      | ~      | JME     | 3G                                       |         | Prezin        | ne      | Ime        | P Hi Rođen          | Prije         | m Ext.id      | ZRP       |
| RL 01    | M-2         | 13.03.20  | 017. n                   | aziv<br>vali . |         |        |         | -                                        | 100,00  | (and and      |         | anteres.   | 2 - 01-08 1984      | +             | 2029470       | )-        |
| RL 02    | M-1         | 13.03.20  | 017. <mark>n</mark><br>k | aziv<br>vali . |         |        | 1367    | -                                        | -       | Caller,       |         | han        | M - 12.07 1981      | +             | 2029483       | -         |
| 4        | 0           | 13.03.20  | 017.                     |                |         |        | 2212    | 10.07                                    | -       | <b>Annama</b> |         | Longer     | POLIE U KOLONI      |               | 2032368       | -         |
| Lab      | 0           | 13.03 p   | RIJEM                    | UZOR           | AKA     |        |         |                                          |         |               |         |            | PRIJEM              | × -           | 2032367       | -         |
| protokol | 0           | 13.03     |                          |                |         |        |         |                                          |         |               |         |            |                     |               | 2032366       | -         |
| 0        | 0           | 13.03     |                          |                | Iza     | aberit | e uzo   | orke z                                   | a prije | m             |         | 0          | Spisak testova      |               | 2032364       | -         |
| Napredoa | 0           | 13.03     | Labo                     | orator         | rija:   | ~      |         |                                          |         |               |         | Urinokult  | ura - Urinokultura: | A -           | 2032039       | ) -       |
| pretraga | 0           | 13.03     |                          |                |         |        |         |                                          |         | ZA            | KAZANE  | Urinokultu | ra                  | ¥             | 2031976       | 5 -       |
|          | 0           | 13.03     | Urin                     | okultu         | ire 156 | 55 Uri | nokultu | ira <                                    | <       | GR            | UPE     |            | Δ.                  | <u> </u>      | 2031589       | -         |
|          | 0           | 13.03     |                          |                |         |        | 1000    | na na na na na na na na na na na na na n |         | AN            | IALIZA  |            |                     | -             | 2031553       | -         |
|          | 0           | 13.03     | 4 1                      | ^              | Dece    | embe   | r- 20   | 017 -                                    | •       |               | B       |            | 16                  | <u> </u>      | 2031384       | -         |
|          | 0           | 13.03     | Mon                      | Tue            | Wed     | Thu    | Fri     | Sat s                                    | Sun     | 11:41         | SHITH   |            |                     |               | 2031078       | -         |
|          | 0           | 13.03     | 27                       | 28             |         | 30     | 1       | 2                                        | 3       | 11:42         |         |            | SPISAK ZAKAZANIH    | <u></u>       | 2030672       | -         |
|          | 0           | 13.03     | 21                       | 20             | 2.5     | 50     | 1       | 2                                        | -       | 11.42         |         |            | TESTOVA             | <u> 21. j</u> | 2030636       | -         |
|          | 0           | 13.03     | 4                        | 5              | 6       | 7      | 8       | 9                                        | 10      | 11:43         |         |            |                     | <u> </u>      | 2030118       | -         |
|          | 0           | 13.03     | 11                       | 12             | 13      | 14     | 15      | 16                                       | 17      | 11:44         |         |            |                     | -             | 2029699       | -         |
|          | 0           | 13.03     | 18                       | 19             | 20      | 21     | 22      | 23                                       | 24      | 11:45         |         |            |                     | -             | 2029581       | -         |
|          | 0           | 13.03     | 25                       | 26             | 27      | 28     | 29      | 30                                       | 31      | 11:46         |         |            |                     | <u> </u>      | 2029200       | -         |
|          | 0           | 13.03     | 0                        | 20             | 1 71    |        | 20      |                                          |         |               |         |            |                     | -             | 2028658       | -         |
|          | 0           | 13.03     |                          |                |         |        |         |                                          |         | *             |         |            |                     | × -           | 2028650       | -         |
|          | 0           | 13.03     |                          |                |         |        |         |                                          |         |               |         |            |                     | -             | 2027290       | -         |

Prijem uzorka

 U navedenom prozoru potrebno je odabrati laboratoriju u kojoj se vrši prijem materijala, vreme prijema kao i grupe analiza za koji se vrši prijem uzorka (važno je napomenuti da nije potrebno odmah odabrati sve grupe ako ne postoji materijal za sve). Navedene izmene potrebno je sačuvati klikom na Snimi;

|               |                  | Iza              | berit              | te uz  | orke        | za prij | jem   |                    | 0                                 | Spisak testova                      |  |
|---------------|------------------|------------------|--------------------|--------|-------------|---------|-------|--------------------|-----------------------------------|-------------------------------------|--|
| Labo<br>Urino | orator<br>okultu | ija: 🔼<br>re 156 | 5 <mark>Uri</mark> | nokult | ol<br>ura 🚽 | DABIR   |       | FORIJE<br>ABIR GRU | Urinokul<br>Urinokulti<br>JPE ANA | tura - Urinokultura:<br>Jra<br>LIZA |  |
| 4 1           | •                | Dece             | embe               | r- 2   | 017         | • •     | 44.50 | snimi              |                                   | SNIMANJE                            |  |
| won           | lue              | vved             | Inu                | Fri    | Sat         | sun     | 11.50 | Sni                | mi vreme prij                     | jema uzorka                         |  |
| 27            | 28               | 29               | 30                 | 1      | 2           | 3       | 11:57 |                    |                                   |                                     |  |
| 4             | 5                | 6                | 7                  | 8      | 9           | 10      | 11:58 |                    |                                   |                                     |  |
| 11            | 12               | 13               | 14                 | 15     | 16          | 17      | 11:59 |                    |                                   |                                     |  |
|               | 19               | 20               | 21                 | 22     | 23          | 24      | 12:00 |                    |                                   |                                     |  |
| 18            |                  |                  | 100                | 1000   |             | ~       | 40.04 |                    |                                   |                                     |  |

Koraci kod prijema uzorka

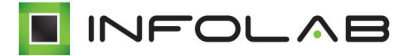

4. Pregled radne liste moguć odabirom akcije za štampu radne liste u okviru kolone **Prijem**;

|          |             | · · · · · /  |             |                   |                   |                |                 |                                         |
|----------|-------------|--------------|-------------|-------------------|-------------------|----------------|-----------------|-----------------------------------------|
|          |             | Administraci | ija) Reload | Izveštaj          |                   |                |                 | Admin Administrator Kraj rada           |
|          | X           | 5            | 0           | 1                 |                   | 12-            |                 |                                         |
| 2        | Šalter I    | Laboratorija |             | barcode /         | ext.id P JMBG/    | LBO            |                 | 0 13.03.2017 0                          |
| osveži   | Broj Datu   | m Odelj      | Uput JMBG   | Prezime Im        | e P Hi Rođer      | Lab Prijem     | Ext.id Z RP     | )                                       |
|          | Prikaži sve | V BC 30x25   | ~           |                   |                   |                |                 | Pretraga:                               |
| MB       | Broj 🚽      | Datum        | Odelj Upu   | ut JMB            | G Prezime         | Ime            | P Hi Rođen      | Lab Prijem Ext.id Z RP                  |
| brojevi  | Broj        | Datum        | Odelj -     | → JMBG            | Prezime           | Ime            | P Hi Rođen      | ✓ Prijem Ext.id Z RP                    |
|          | M-100       | 13.03.2017.  |             | 10000007          | OR'S Delevel      | (Tantina)      | N - 10-14       | 2032115 - 🔷                             |
| RL 01    | M-99        | 13.03.2017.  |             | 08040527          | there Indense     | <b>Tallia</b>  | M - 08-04 1993  | + <u>3032112</u><br>Štampa radnih listi |
|          | M-98        | 13.03.2017.  |             | provide and the   | TORN SAME LANCES. | Druhesech.     | 2 . 21.21.108   | + 2031030-                              |
| RL 02    | M-97        | 13.03.2017.  |             | 1011110-0011-0111 | CMI Resonant      | Tana I         | M - 82 H 1935   | + 2031893 -                             |
|          | M-96        | 13.03.2017.  |             | 1,212,754,777     | TOME Patronic     | There a        | 2 . 12.02 1942  | + 🖹 2031370 -                           |
| Lab      | M-95        | 13.03.2017.  |             | Concession of the | NOTE REPORT       | 1, Marrie      | 7 . 01.05 1940  | + 📄 2031925 -                           |
| protokol | M-94        | 13.03.2017.  |             | 210000407         | STRT Patronic     | Conterior      | 2 . 21.08 1948  | + 🖹 2031885 -                           |
| 0        | M-93        | 13.03.2017.  |             | Photo Section 7   | CHARTER BARANCE   | and the second | H 20.00 1998    | + 🖹 2030502 -                           |
| Napredna | M-92        | 13.03.2017.  |             | (Mar. 68164) (77  | 10148 Malgaret    | Bullidar       | NE - 28-56 1942 | + 📄 2031129 -                           |
| pretraga | M-91        | 13.03.2017.  |             | 10070-01407       | AUTO Durnel       | Dragome        | AR - 10.05.1058 | + 🖹 2030719 -                           |

## Štampa radne liste

| 1.0101             | Auto cartes per                                                                                                    | -          |         |                   |          | 1/1     |
|--------------------|----------------------------------------------------------------------------------------------------|------------|---------|-------------------|----------|---------|
| Second Property in | and a later of the later of the |            |         |                   | Ext. id: | 2032115 |
| a                  | 6.0°E                                                                                                    | Lekar:     | Dr Yang | a Triudja         |          |         |
| JMBG:              | 000400710418                                                                                                    | Odeljenje: | No.     | gia - stelara     |          |         |
| Datum rođenja      | 00.04 T000                                                                                                    | Dijagnoza: | A41.9   | Sepsa, neoznačena |          |         |
|                    |                                                                                                    | Be .       | Pic     | kulture           |          |         |
| #                  | Analiz                                                                                                    | a          |         | Nala              | IZ       |         |
| 1399               | Hemokultura (aerobna i anaer                                                                                                    | obna)      |         |                   |          |         |

Primer radne liste

 Nakon izvršenog prijema, moguće je zadržati fokus na uputu<sup>3</sup> klikom na zvezdu ispod Snimi. Izvršenim klikom zvezda menja boju, ukoliko je zvezda transparenta do fokusiranja ne dolazi;

|                           |                            |                             | Izat                       | perite                              | e uzo                     | rke za                     | prijem                                           |                                 |          | 0                            | Spisak testova                                                              |
|---------------------------|----------------------------|-----------------------------|----------------------------|-------------------------------------|---------------------------|----------------------------|--------------------------------------------------|---------------------------------|----------|------------------------------|-----------------------------------------------------------------------------|
| abo                       | ratorija                   | a:                          |                            |                                     |                           |                            |                                                  |                                 | ~        | Feces - A                    | nalize stolice:                                                             |
| .AB                       | Fec                        | es                          |                            |                                     |                           |                            |                                                  |                                 |          | u stolici, Na<br>stolici, Na | a misicna vlakna u stolici, Skro<br>Masti u stolici, Hemoglobin u<br>pomena |
| P: p<br>r                 | povred                     | a dece<br>nije do           | e, učer<br>o 26 na         | nika i s<br>avršeni                 | studer<br>ih god          | ina živo                   | kraja propisa<br>ta uključujuć                   | nog školovanj<br>i i medicinsko | a a      |                              |                                                                             |
| 1                         | <b>ħ</b>                   | Dece                        | mbe                        | r- 2                                | 017 -                     | •                          | -                                                | sni                             | a<br>mi  |                              |                                                                             |
| lon                       | Tue                        | Dece<br>Wed                 | mbe<br>Thu                 | r - 2<br>Fri                        | 917 -<br>Sat              | Sun                        | 15:52                                            | sni                             | A.       |                              |                                                                             |
| 1<br>101<br>27            | ► Tue<br>28                | Wed                         | Thu<br>30                  | r - 2<br>Fri<br>1                   | <b>017</b> -<br>Sat<br>2  | Sun<br>3                   | <b>15:52</b><br>15:53                            | E                               | <b>a</b> |                              |                                                                             |
| 1<br>10n<br>27<br>4       | ▲ Tue 28 5                 | VVed<br>29<br>6             | Thu<br>30<br>7             | <b>r - 2</b><br>Fri<br>1<br>8       | <b>Sat</b><br>2<br>9      | Sun<br>3<br>10             | <b>15:52</b><br>15:53<br>15:54                   | sni                             |          |                              |                                                                             |
| 1<br>10n<br>27<br>4<br>11 | Tue<br>28<br>5<br>12       | Wed<br>29<br>6<br>13        | Thu<br>30<br>7<br>14       | <b>r - 2</b><br>Fri<br>1<br>8<br>15 | Sat<br>2<br>9<br>16       | Sun<br>3<br>10<br>17       | <b>15:52</b><br>15:53<br>15:54<br>15:55          | sni                             | Ani I    |                              |                                                                             |
| 1<br>27<br>4<br>11<br>18  | Tue<br>28<br>5<br>12<br>19 | VVed<br>29<br>6<br>13<br>20 | Thu<br>30<br>7<br>14<br>21 | r - 2<br>Fri<br>1<br>8<br>15<br>22  | Sat<br>2<br>9<br>16<br>23 | Sun<br>3<br>10<br>17<br>24 | <b>15:52</b><br>15:53<br>15:54<br>15:55<br>15:56 | Esni                            | Ani -    |                              |                                                                             |

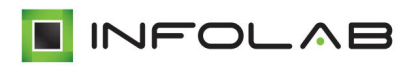

#### Fokusiranje uputa

#### 2.3.1.3 Lab protokoli

Moguće je i definisanje **Lab protokola** pomoću koga mogu da se vide svi verifikovani rezulati za izabrani datum i laboratoriju, kao i definisanje **Radnih listi** koje pružaju mogućnost pregleda izvršenih prijema uzoraka i grupisanje po tipu uzoraka, takođe za izabrani datum i laboratoriju. Pregled i štampa navedenih pdf-ova moguća je klikom na istoimenu dugmad.

|               | FOL/          | Administracija             | a) Reload    | Izveštaj |                  |          |        |           |     | Admin Adr | ministrator ( | Kraj rada |
|---------------|---------------|----------------------------|--------------|----------|------------------|----------|--------|-----------|-----|-----------|---------------|-----------|
|               | ×             | 5                          | 0            |          |                  | -10      | 7      |           | -   |           | 1             |           |
| 3             | Šalter        | Laboratorija               |              | barcode  | / ext.id 🔎 🛛 JME | G/LBO    | *      |           |     | 0         | 20.11.2       | 017 0     |
| osveži        | Broj Da       | atum Odelj L               | Jput JMBG    | Prezime  | ne P Hi R        | ođen Lab | Prijem | xt.id Z   | RP  |           |               |           |
| 19            | Prikaži 500   | ~                          |              |          |                  |          |        |           | 0   | Pretraga: |               |           |
| MB<br>brotevi | Broj          | 🔻 Datum                    | Uput         | JMBG     | Prezime          | 🔷 lme    | P Hi   | Rođen     | Lab | Prijem    | Ext.id        | ZRP       |
|               | Broj          | Datum                      | ~            | JMBG     | Prezime          | Ime      | P Hi   | Rođen     | ~   | Prijem    | Ext.id        | Z RP      |
| E             | _             | PRIKAZ I ŠTAI              | MPA          |          | test             | test     | Ž - 15 | 5.04.1989 |     | -         | 1270366       | - ^       |
| KL UI         |               | <b>0</b> RADNE LISTE       | BROJ 1       |          | test             | test     | Ž - 15 | 5.04.1989 |     | -         | 1270365       |           |
|               |               | 0 20.11.2017.              |              |          | test             | test     | Ž - 15 | 5.04.1989 |     | -         | 1270364       | - 🗸       |
| RL 02         | Prikaz 1 do 3 | 3 od ukupno 3 rezult       | ata          |          |                  |          |        |           |     |           |               |           |
| Lab           |               | PRIKAZ I ŠTA<br>LAB PROTOK | .MPA<br>(OLA |          |                  |          |        |           |     |           |               |           |
| Q<br>Napredna |               |                            |              |          |                  |          |        |           |     |           |               |           |

Štampa radnih listi i lab protokola

#### 2.3.2 Tab Laboratorija

Analogno tabeli u tabu **Šalter** izgled tabele sa uputima može se menjati izborom dugmadi. Pretrage kao u tabu **Šalter.** 

Klikom na omegu se videti akcije koje se mogu izvršiti. Klikom na **Rezultati** može se otvoriti **Stranica rezultata**, a klikom na **barcode** moguć pregled i štampa barkoda. Vraćanje na prethodni prikaz klikom na **O**.

|          |                              | racija) Reload    | Izveštaj        |                    |                  | A                   | dmin Administrator | (Kraj rada |
|----------|------------------------------|-------------------|-----------------|--------------------|------------------|---------------------|--------------------|------------|
|          |                              | ~/>               |                 |                    | n,               |                     | 4                  |            |
| 3        | Šalter Laboratorija          | a b               | arcode / ext.id | JMBG/LBO           | *                |                     | 0 20.11            | 2017 💿     |
| osveži   | Broj Datum JMBG              | Prezime   Ime   P | Hi Kr           | Rođen Lab Prijem u | zorka Grupa Ext. | id I V Z            |                    |            |
| 19       | Prikaži 500 V                |                   |                 |                    |                  | Pre                 | traga:             |            |
| MB       | Datum JI                     | MBG Prezime       | e 🍦 Ime         | 🕴 P Hi Kr 🛛 Rođen  | Lab Prijem u     | izorka Grupa        | Ext.id             | 1 V Z      |
| brojevi  | Datum JMBG                   | Prezime           | Ime             | P Hi Kr Rođen      | V Prijem uz      | orka Grupa          | Ext.id             | I V Z      |
|          | <b>2</b> 0.11.2017.          | test              | test            | Ž 15.04.1989       | 20.11.201        | 7. 10:12KS Hst      | 1270366            | ^          |
| RL 01    | Akcije: Re                   | ezultati          | ODLAZAK NA      | STRANICU REZULTATA | ł                |                     |                    |            |
| RL 02    | Štampa:                      | l barcode         | PRIKAZ I ŠTAN   | IPA BARKODA        |                  |                     |                    |            |
|          | 0 20.11.2017.                | test              | test            | Ž 15.04.1989       | 20.11.201        | 7. 10:1 <b>2K</b> S | 1270364            |            |
| Lab      | Prikaz 1 do 2 od ukupno 2 re | ezultata          |                 |                    |                  |                     |                    |            |
| protokol |                              |                   |                 |                    |                  |                     |                    |            |
| Q        |                              |                   |                 |                    |                  |                     |                    |            |
| Napredna |                              |                   |                 |                    |                  |                     |                    |            |
| hicrioga |                              |                   |                 |                    |                  |                     |                    |            |

#### Tab Laboratorija

## 2.4 Stranica Rezultata

INFOLAB

U ovom delu sistema vrši se prikaz i obrada rezultata. Detalji ovog dela sistema dati su u nastavku teksta.

#### 2.4.1 Tab Paneli

Klikom na tab **Paneli** prikazuju se već zakazane analize. Uput se može menjati izborom željene opcije i klikom na **Snimi**.

| B      | Paneli Rezultati Mikr   | obiološki rezultati Usluge |                           |                           |
|--------|-------------------------|----------------------------|---------------------------|---------------------------|
| snimi  |                         | Aikrobiologija Cenetik:    |                           |                           |
| Sačı   | vaj izmene              |                            |                           |                           |
| osveži | BIOH - Peritonealna teč | BIOHEMIJA                  | Hormoni štitne žlezde     | HEMOSTAZA                 |
|        | □Albumini               | □lgM                       | Tireoglobulin             | □aPTT                     |
| rcode  | □Amilaza                | ⊠K                         | □TSH                      | □aPTT R                   |
|        | □Glukoza                | ⊠Kreatinin                 | LIKVOR                    | □D-dimer                  |
|        | □Holesterol             | □LDH                       | □Eritrociti               | □FIBRINOGEN C             |
| ultat  | □Kreatinin              | LDL-Hol                    | □Glukoza -likvor          | □Heparin-Anti Xa          |
| 1      | □LDH                    | □Lipaza                    | Leukociti                 | □Protrombinsko vreme      |
| vrši   | □Proteini               | ⊡Mg                        | Likvor Pandy              | Protrombinsko vreme INR   |
| •      | □Trigliceridi           | ☐Mokraćna kis              | □TP-likvor                | Protrombinsko vreme Quick |
| šalii  | □Urea                   | ⊡Na                        | Marker sepse              | Trombinsko vreme          |
| - age  | BIOH - Punktat abdomina | □Saturacija                |                           | □Trombinsko vreme R       |
|        | ⊟Albumini               | □TEST                      | Osnovno                   | FIBRINOLIZA               |
|        | □Amilaza                | □TIBC                      | □KKS 5 Diff               | □FDP                      |
|        | □Glukoza                | Trigliceridi               | □KS - Abdominalni punkta  | □Fibrinoliza -manual      |
|        | □Holesterol             | ⊡Troponin                  |                           | Hemostaza spec. faktori   |
|        | ⊡Kreatinin              | □UIBC                      | □KS - Perikardni punktat  | ⊠aPTT mešavine            |
|        | □LDH                    | □Ukupni proteini           | □KS - Peritonealna tečno  | □aPTT mešavine inkubacije |
|        | □Proteini               | ⊡Urea                      | □KS - Pleuralni puktat-D  | □Faktor II                |
|        | □Trigliceridi           | BIOHEMIJA - Biohemijski    | □Retikulociti             | □Faktor II- RP p          |
|        | ⊡Urea                   | □AMY-U                     | □URIN                     | □Faktor IX                |
|        | BIOH - Punktat-pleural  | ⊡Ca-U-24H                  | Poliklinika               | □Faktor IX- SP p          |
|        | □Albumini               | □CREA-U-24H                | □Sedimentacija            | □Faktor V                 |
|        | □Amilaza                | □Hloridi-U-24h             | ☑Vreme koagulacije - man  | □Faktor V- RP p           |
|        | □Glukoza                | <b>□K-U-24</b> h           | ☑Vreme krvarenja - manual | □Faktor VII               |
|        | □Holesterol             | ⊡Mg-U-24h                  | Praćenje trudnoće         | □Faktor VII- RP p         |
|        | ⊡Kreatinin              | □Na-U-24h                  | □AFP                      | □Faktor VIII              |

Analize

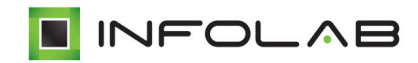

## 2.4.2 Tab Mikrobiološki Rezultati

Antibiogram - definisanje antibiograma opisano je na primeru:

(a) Izbor bakterija klikom na 🕮. Bira se jedna ili više iz spiska klikom na naziv;

|         | Paneli Rezultati Mikrobiološi                                            | i rezultati Usluge                                                                       |                          |
|---------|--------------------------------------------------------------------------|------------------------------------------------------------------------------------------|--------------------------|
| snimi   | GZ1 Grupa Analiza Vrednost                                               |                                                                                          |                          |
| C I     |                                                                          |                                                                                          | Pretraga:                |
| osveži  | Analiza 🔺                                                                | Vrednost                                                                                 |                          |
|         | MB RAZNO                                                                 |                                                                                          |                          |
| rcode   | 🛋 4521 Bris nosa 🔒 Zaključ                                               | i Prikaz                                                                                 | Prijem: 20.8.2016. 11:46 |
|         |                                                                          | Zaključeno:                                                                              |                          |
| ezultat | □Bris nosa Bakterije:                                                    | Kultura je ostala sterilna     Izolat     Solat     OTVARANJE PROZORA ZA IZBOR BAKTERIJA |                          |
| avrši   | Bakterije                                                                |                                                                                          |                          |
|         | Acinetobacter spp                                                        | IZBOR BAKTERIJA                                                                          |                          |
|         | Alcaligenes spp                                                          | Zakljućeno:                                                                              |                          |
| 1       | □Bris Antrakoidni bacili<br>Bacillus spp (Antrakoidi)<br>Citrobacter spp | Kultura je ostala sterilna     Izolat     Patogene bakterije nisu izolovane              |                          |
|         | Citrobacter freundii                                                     | O Patogene gljivice nisu izolovane O Gljivice                                            |                          |
|         | Edwardsiella tarda                                                       | Interpretacija:                                                                          |                          |
|         | Enterobacter spp 🗸 🗸                                                     | Napomena:                                                                                | •                        |

#### Izbor bakterija

(b) Za definisanje antibiograma štiklira se ponuđen odgovor **Da** i nastavlja se izborom antibiotika klikom na <a>[1]</a>. Antibiotici se biraju pojedinačno ili izborom grupe antibiotika, odabirom naziva iz spiska;

|              | Paneli R   | ezultati    | Mikrobiološk     | i rezultati                              | Usluge          |                               | ~ |
|--------------|------------|-------------|------------------|------------------------------------------|-----------------|-------------------------------|---|
| snimi        | GZ1 Grupa  | Analiza     | Vrednost         |                                          |                 |                               |   |
| 3            |            |             |                  |                                          |                 | Pretraga:                     |   |
| osveži       | Analiz     | za 🔺        |                  |                                          |                 | Vrednost                      |   |
|              |            | N           | IB RAZNO         |                                          |                 |                               | ^ |
| barcode      | <b>e</b> 4 | 521 Bris no | osa 🦳 🔒 Zaključi | 🕒 Pri                                    | kaz             | Prijem: 20.8.2016. 11:46      |   |
|              |            |             |                  |                                          |                 | Zaključeno:                   |   |
| rezultat     | ⊡Bris nosa | E           | Bakterije:       | <ul><li>○ Kultu</li><li>Izolat</li></ul> | ra je ostala si | terilna                       |   |
| $\checkmark$ |            |             |                  | 🚦 Alca                                   | ligenes spp     |                               |   |
| završi       |            |             |                  | Fra                                      | za:             | Fraza:                        |   |
|              |            |             |                  | Ant                                      | ibiogram:       |                               |   |
| (poss)       |            |             |                  |                                          |                 |                               |   |
|              |            |             |                  |                                          |                 |                               | × |
|              |            | Antibiot    | ik (grupa)       |                                          |                 |                               |   |
|              |            |             |                  | -                                        |                 | IZBOR GRUPE ANTIBIOTIKA       |   |
|              |            | Antibiot    | ik               |                                          |                 |                               |   |
|              | <b>P</b>   | 0           |                  | -                                        |                 | IZBOR ANTIBIOTIKA POJEDINAČNO |   |
|              |            | 1           |                  |                                          |                 |                               |   |

Izbor antibiotika

(c) Osetljivost bakterije na antibiotik se zadaje izborom odgovarajuće opcije S, I ili R;

| GZ1 Grupa Anal    | iza Vrednost       |                                                                                                    |                                                                                                    |
|-------------------|--------------------|----------------------------------------------------------------------------------------------------|----------------------------------------------------------------------------------------------------|
|                   |                    |                                                                                                    | Pretraga:                                                                                                    |
| Analiza           | <b>A</b>           |                                                                                                    | Vrednost                                                                                                    |
|                   | MB RAZNO           |                                                                                                    |                                                                                                    |
| 🛋 14 Bris         | epifarinksa 🛛 🔒 Za | ključi 🔒 Prikaz                                                                                              | Prijem: 13.4.2016. 11:23                                                                                                    |
|                   |                    |                                                                                                    | Zaključeno:                                                                                                    |
| ∐Bris epifarinksa | Bakterije:         | <ul> <li>Kultura je ostala s</li> <li>izolat</li> <li>Alcaligenes spp<br/>Fraza:<br/>Antibiogram:</li> </ul> | isterilna          Fraza:       Image: Cliacil, Jugocillin)         Image: Network International Structure       Image: Cliacil, Jugocillin)         Image: Image: Structure       Image: Structure         Image: Image: Image: Structure       Image: Structure         Image: Image: Image: Structure       Image: Structure         Image: Image: Image: Image: Image: Structure       Image: Structure         Image: Image: Ima |
|                   | Gljivice:          | O Patogene gljivice i                                                                                        | nisu izolovane O Gljivice                                                                                                    |
|                   | Interpretacija:    | Interpretacija:                                                                                              |                                                                                                    |

AB

## Izbor opcija S,I,R

(d) Za izabrane bakterije može se definisati fraza slobodnim unosom i/ili izborom vrednosti iz spiska nakon klika na 💷;

| GZI Grupa     | Analiza             |                                                   |                                         |                          |
|---------------|---------------------|---------------------------------------------------|-----------------------------------------|--------------------------|
|               |                     |                                                   |                                         | Pretraga:                |
| Analiza       | •                   |                                                   | Vrednost                                |                          |
|               | MB RAZNO            |                                                   |                                         |                          |
| <b>e</b> 4521 | Bris nosa 🦀 Zaklju  | Ei 🕒 Prikaz                                       |                                         | Prijem: 20.8.2016. 11:46 |
|               |                     |                                                   | Zaključeno:                             |                          |
| ⊡Bris nosa    | Bakterije:          | <ul> <li>Kultura je os</li> <li>Izolat</li> </ul> | stala sterilna                          |                          |
|               |                     | Antrakoidn                                        | i bacili                                |                          |
|               |                     | Fraza:                                            | Fraza:                                  | <b>Q</b>                 |
|               |                     | Antibic                                           | Izbor vrednosti                         | <b>()</b>                |
|               |                     |                                                   | × u velikom broju                       | R                        |
|               |                     | O Patoger                                         | u malom broiu                           |                          |
|               | Gljivice:           | O Patoger                                         | masa                                    |                          |
|               | Interpretacija:     | Interpretacija                                    | dominiro                                |                          |
|               | Napomena            | Napomena                                          |                                         |                          |
|               | napomena.           |                                                   | pretezno                                |                          |
| <b>e</b> 4522 | Bris ždrela 🔒 Zaklj | uči 🔒 Prikaz                                      | ~ 30%<br>u veoma malom broju            | Prijem: 20.8.2016. 11:46 |
| ⊟Bris ždrela  | Bakterije:          | Kultura je os<br>Izolat                           | u malom broju (izolovan<br>subkulturom) |                          |

Izbor fraze

Zadavanje definisanih vrednosti se ostvaruje klikom na epored polja u koloni **Vrednost**, nakon čega se pojavljuje prozor na kome se mogu izabrati vrednosti iz spiska klikom na polje za unos. Klikom na **Potvrdi**, vrednosti se prepisuju u odgovarajuće polje

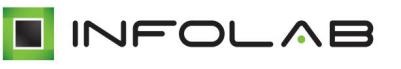

|               |                        |                                                                                                    | Pretraga                 |
|---------------|------------------------|----------------------------------------------------------------------------------------------------|--------------------------|
| Analiza       |                        | Vredno                                                                                                    | ist                      |
| , indize      | MB RAZNO               | riouno                                                                                                    |                          |
| <b>a</b> 4521 | Bris nosa 🔒 Zaključ    | i 🕀 Prikaz                                                                                                | Prijem: 20.8.2016. 11:46 |
|               |                        | Zaključeno:                                                                                               |                          |
| ⊟Bris nosa    | Bakterije:             | <ul> <li>Kultura je ostala sterilna</li> <li>Izolat</li> </ul>                                            |                          |
|               |                        | Patogene bakterije nisu izolovane                                                                         | Izbor vrednosti 🔹        |
|               | Gljivice:              | ○ Patogene gljivice nisu izolovane ○ Gljivice                                                             |                          |
|               | Interpretacija:        | Interpretacija:                                                                                           |                          |
|               | Napomena:              | Napomena:                                                                                                 | Returni Odustasi         |
| <b>a</b> 4522 | Bris ždrela 🛛 🔒 Zaklju | iči 🕒 Prikaz                                                                                              | Potvrdi Odustani         |
|               |                        | Zaključeno:                                                                                               |                          |
| ⊟Bris ždrela  | Bakterije:             | <ul> <li>Kultura je ostala sterilna</li> <li>Izolat</li> <li>Patogene bakterije nisu izolovane</li> </ul> |                          |
|               | Gljivice:              | O Patogene gljivice nisu izolovane O Gljivice                                                             |                          |
|               | Interpretacija:        | Interpretacija:                                                                                           |                          |
|               | Napomena:              | Napomena:                                                                                                 |                          |

## Otvaranje prozora za izbor definisanih vrednosti

|               |                        |                                                       | Pretraga:                          |
|---------------|------------------------|-------------------------------------------------------|------------------------------------|
| Analiza       |                        | Vrednos                                               | st                                 |
|               | MB RAZNO               |                                                       |                                    |
| <b>■</b> 4521 | Bris nosa 🧧 🔒 Zaključ  | i Prikaz                                              | Prijem: 20.8.2016. 11:46           |
|               |                        | Zaključeno:                                           |                                    |
| Bris nosa     | Bakterije:             | <ul> <li>Kultura je ostala sterilna</li> </ul>        |                                    |
|               |                        |                                                       |                                    |
|               |                        |                                                       | Izbor vrednosti                    |
|               |                        | O Patogene bakterije nisu izolovane                   |                                    |
|               | Gijivice:              | O Patogene gljivice nisu izolovane O Gljivice         |                                    |
|               | Interpretacija:        | Interpretacija:                                       |                                    |
|               | Nanomena:              | Nanomena:                                             | Aerobne bakterije nisu izolovane.  |
|               | in apointenta.         | insponona.                                            | Anaerobne bakterije nisu           |
| <b>■</b> 4522 | Bris ždrela 🛛 🔒 Zaklju | či 🔒 Prikaz                                           | izolovane.                         |
|               |                        | Zaključeno:                                           | Patogene gljivice nisu izolovane.  |
| □Bris ždrela  | Bakterije:             | O Kultura je ostala sterilna                          | Moguća je kontaminacija(?)         |
|               |                        | ◯ Izolat                                              | Ponoviti analizu.                  |
|               |                        | <ul> <li>Patogene bakterije nisu izolovane</li> </ul> | Terapija u dogovoru sa             |
|               | Gljivice:              | O Patogene gljivice nisu izolovane O Gljivice         | ginekologom.                       |
|               | Interpretacija:        | Interpretacija:                                       | Izolovana ie normalna flora usne 💙 |
|               | Napomena:              | Napomena                                              |                                    |

Izbor definisanih vrednosti

|  | 3 |
|--|---|
|--|---|

| GZ1 Grupa     | Analiza Vrednost       |                                                                                                    |                          |
|---------------|------------------------|----------------------------------------------------------------------------------------------------|--------------------------|
|               |                        |                                                                                                    | Pretraga:                |
| Analiza       | *                      | Vrednost                                                                                                  |                          |
|               | MB RAZNO               |                                                                                                    |                          |
| <b>e</b> 4521 | Bris nosa 🦳 🔒 Zaključ  | i 🕒 Prikaz                                                                                                | Prijem: 20.8.2016. 11:46 |
|               |                        | Zaključeno:                                                                                               |                          |
| ⊡Bris nosa    | Bakterije:             | <ul> <li>Kultura je ostala sterilna</li> <li>izolat</li> <li>Patogene bakterije nisu izolovane</li> </ul> |                          |
|               | Gljivice:              | O Patogene gljivice nisu izolovane O Gljivice                                                             |                          |
|               | Interpretacija:        | Anaerobne bakterije nisu izolovane.                                                                       | 1                        |
|               | Napomena:              | Napomena:                                                                                                 |                          |
| <b>4522</b>   | Bris ždrela 🦳 🔒 Zaklju | či 🔒 Prikaz                                                                                               | Prijem: 20.8.2016. 11:46 |
|               |                        | Zaključeno:                                                                                               |                          |
| ⊟Bris ždrela  | Bakterije:             | Kultura je ostala sterilna     Izolat     Patogene bakterije nisu izolovane                               |                          |
|               | Gljivice:              | $\bigcirc$ Patogene gljivice nisu izolovane $\bigcirc$ Gljivice                                           |                          |
|               | Interpretacija:        | Interpretacija:                                                                                           |                          |
|               | Nanomena               | Nanomena                                                                                                  |                          |

Izabrana vrednost se prepisala u odgovarajuće polje

Sve akcije potrebno je sačuvati klikom na **Snimi**. Zatvaranje uputa klikom na **završi.** 

Štampa rezultata klikom na rezultat.

# MIKROBIOLOŠKI NALAZ

# 7340 Bris nosa

Bris nosa

Izolat

Staphylococcus aureus - u čistoj kulturi

# ANTIBIOGRAM

| 1. Staphylococcus aureus                                              |   |
|-----------------------------------------------------------------------|---|
|                                                                       | 1 |
| Penicilin G( Bimepem, Cliacil, Jugocillin)                            | R |
| Ampicilin(Ampicilin, Pentrexyl)                                       | R |
| Amoksicilin+ klavulanska kiselina( Amoksiklav, Panklav,<br>Augmentin) | S |
| Cefalosporini( osim Ceftazidim, Cefiksim i Ceftibuten)                | S |
| Eritomicin(Eritromicin)                                               | S |
| Ciprofloksacin( Ciprocinal, Ciprobay, Citeral)                        | S |
| Hloramfenikol( Medophenicol)                                          | S |
| Fusidinska kiselina(Stanicid)                                         | S |
| Tetraciklin( Amracin)                                                 | S |
| Gentamicin( Gentamicin)                                               | S |
| S - osetljiv; I - intermedijaran; R - rezistentan                     |   |

Primer štampe rezultata sa definisanim antibiogramima

Eksterni id: 1880058

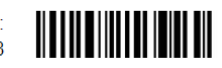

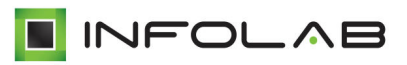

#### 2.4.2 Tab Usluge

Pojedinačnom nalazu mogu se evidentirati usluge, pri čemu te usluge mogu biti interne, i mogu biti mapirane iz šifarnika usluga RFZO-a.

| snimi    | Paneli Rezultati          | Mikrobiološki rezultati Usl                               | luge           |                     |      |                     | Pružanie            | usluga 🖌 |
|----------|---------------------------|-----------------------------------------------------------|----------------|---------------------|------|---------------------|---------------------|----------|
| Cosveži  | Rezultat Set usluga       | Usluga Šifra usluge Šifra RFZO                            | Vreme pružanja | Br Radnik pr        | užio | Radnik snimio Info  | Pretrana            |          |
| harcode  | Rezultat 4                | Usluga                                                    | Šifra RFZO     | Vreme<br>pružanja   | Br   | Radnik pružio       | Radnik snimio       | Info     |
| barcoue  | Rezultat                  | Usluga                                                    | Šifra RFZO     | Vreme pruža         | Br   | Radnik pružio       | Radnik snimio       | Info     |
| rezultat | 4400 Bris nosa            | Uzorkovanje krvi<br>(mikrouzorkovanje)                    | L000018        | 20.11.2017<br>13:20 | 1    | Admin Administrator | Admin Administrator | ø ^      |
| ~        | 4400 Bris nosa            | Uzorkovanje drugih bioloških<br>materijala u laboratoriji | L000034        | 20.11.2017<br>13:20 | 1    | Admin Administrator | Admin Administrator | ø .      |
| završi   | Prikaz 1 do 2 od ukupno 2 | ? rezultata                                               |                |                     |      |                     |                     |          |
|          | (                         |                                                           |                |                     |      |                     |                     |          |

#### Tab usluge

Evidentiranje pruženih usluga je moguće izvršiti izborom pojedinačnih usluga i/ili izborom predefinisanih grupa usluga. Grupe usluga mogu biti definisane tako da pojedine usluge iz grupe budu podrazumevano uključene/isključene, i podrazumevano imaju različit broj pružanja. Usluge se mogu evidentirati klikom na dugme **Pružanje usluga**.

| B        | Pan | neli Rezultati       | Mikrobio        | ološki rezultati Usluge                   |               |                                                              |   |             |          |
|----------|-----|----------------------|-----------------|-------------------------------------------|---------------|--------------------------------------------------------------|---|-------------|----------|
| shimi    |     | Nove pružene         | usluge          |                                           |               |                                                              | × | Pružanje    | usluga 🖋 |
| osveži   |     | Usluga:              | × L000034       | Gr                                        | upa usluga:   | KLIKOM NA POLJE                                              |   | snimio      | Info     |
| Darcode  | -   | Rezultat:            | 4521 Bris no    | isa v                                     |               | G02 - Urinokultura                                           |   | mio         | Info     |
| rezultat | 4   | Vreme pružanja:      | 23.11.2017.     | 08:08 Ra                                  | adnik pružio: | G03 - Hemokultura (aerobna i                                 |   | ninistrator |          |
| ~        | 4   |                      |                 |                                           |               | (na podlozi za hemokulturu), Ascit                           |   | ninistrator | ø        |
| zavrsi   | Ρ   | Izabrana 🔺           | Grupa           | 🕴 Usluga                                  | : <b>\$</b> : | Punktat (na podlozi za                                       |   |             |          |
| pošalji  |     |                      | G01             | Uzimanje biološkog materijala za mi       | ikrobio       | hemokulturu)                                                 |   |             |          |
|          |     |                      | G01             | Direktan nativan preparat na gljive       |               | G04 - Bris rane, punktat,<br>peritonealna tečnost, bris leve |   |             |          |
|          |     |                      | G01             | Izolacija gljiva iz strugotina kože i nje | e             | dojke, bris desne dojke 🗸 🗸                                  |   |             |          |
|          |     |                      | G01             | Direktan nativan preparat na gljive u     | ız do         | L021485/L021485                                              |   |             |          |
|          |     |                      | G01             | Identifikacija plesni (osim dermatofit    | a)            | L021543/L021543 1                                            |   |             |          |
|          |     |                      | G01             | Pregled i identifikacija dermatofita      |               | L021667/L021667 1                                            |   |             |          |
|          |     |                      | G01             | Pregled i identifikacija kvasnica         |               | L021675/L021675 1                                            |   |             |          |
|          |     |                      | -               | Uzorkovanje drugih bioloških materij      | jala u        | L000034/L000034                                              |   |             |          |
|          |     |                      | Gru             | Uslu                                      |               | Šifra/R Br. (                                                |   |             |          |
|          |     | Prikaz 1 do 8 od uku | upno 8 rezultat | a                                         |               |                                                              |   |             |          |
|          |     |                      | S               | nimi AKCIJA S                             | NIMANJA       | Odustani                                                     |   |             |          |

#### Evidentiranje novih usluga

Moguće je izmeniti evidentirane usluge.

|          | Paneli Rezultati          | Mikrobiološki rez                        | ultati Usluge        |                     |       |                    |                     |          |
|----------|---------------------------|------------------------------------------|----------------------|---------------------|-------|--------------------|---------------------|----------|
| snimi    |                           |                                          |                      |                     |       |                    | Pružanje            | usluga 🖋 |
| S        | Rezultat Set usluga       | Usluga Šifra usluge                      | Šifra RFZO Vreme pro | užanja Br Radnik p  | ružio | Radnik snimio Info |                     |          |
| osveži   |                           |                                          |                      |                     |       |                    | Pretraga:           |          |
|          | Rezultat                  | Uslu~                                    | e Čifra I            | Vreme               | D,    | Radnik pružio      | Radnik snimio       | Info     |
| barcode  | Rezultat                  | Usluga                                   | Pružena usluga       |                     | ×     | Radnik pružio      | Radnik snimio       | Info     |
| rezultat | 4400 Bris nosa            | Uzorkovanje krvi<br>(mikrouzorkovanje    | Naziv usluge:        | L000018             |       | dmin Administrator | Admin Administrator | ø ^      |
| ~        | 4400 Bris nosa            | Uzorkovanje drugi<br>materijala u labora | Vreme pružanja:      | 20.11.2017 13:20    |       | dmin Administrator | Admin Administrator |          |
| završi   | Prikaz 1 do 2 od ukupno 3 | 2 rezultata                              | Broj pružanja:       | 1                   | ÷     |                    |                     | Δ        |
| 1        | <u>(</u>                  |                                          | Radnik pružio:       | Admin Administrator | × ×   |                    |                     |          |
| pošalji  |                           |                                          | Aktivan:             | O Neaktivan 🖲 Akt   | ivan  |                    |                     | -        |
|          |                           |                                          | Snimi                | Odustani            | 1     |                    |                     |          |

Izmena evidentiranih usluga

## 2.4.3 Zaglavlje stranice rezultata

INFOLAB

U zaglavlju stranice rezultata dostupi su podaci o pacijentu, laboratoriji, vremenu uputa i prijema, kao i o korisničkim nalozima sa kojih je to odrađeno. Takođe, moguć je i *prikaz kartona iz Helianta*<sup>4</sup>, kao i kretanje po stranicama rezultata za prethodne i sledeće upute (u okviru iste organizacione jedinice ili cele laboratorije).

|                                                             |                              | (Spisak poseta)                  |                 |   |         | Admin                                        | Administrator Kraj rada                                                                                               |        |
|-------------------------------------------------------------|------------------------------|----------------------------------|-----------------|---|---------|----------------------------------------------|----------------------------------------------------------------------------------------------------|--------|
| Lekar: dr mrr<br>Dg: 110<br>Vreme: 08.06.<br>Ext. id: 23917 | r Admin<br>2017 16:34<br>430 | JMBG:1005930735111<br>testiranje | D B test (Ž)    | a | 87 god. | Hitan: <b>O</b><br>Kritičan:⊡<br><b>Test</b> | Dnevni br.: <b>1</b><br>Pr. datum: <b>06:06: 017</b><br>Pr. vreme: <b>1</b> , <b>5</b><br>Primio: <b>4</b> , <b>m</b> | ^<br>~ |
|                                                             |                              | KART<br>HELIA                    | ON PACIJENTA IZ |   |         |                                              | PRETHODNI I<br>SLEDEĆI                                                                                                |        |

Zaglavlje stranice rezultata

Moguće je i pisanje različitih vrsta komentara:

#### (a) Komentar za pacijenta

|                               | FOLAB                                   | (Spisak poseta)     |                               |                       |         |          |         | Admin /                                  | Administrator                               | Kraj rada                                              |        |
|-------------------------------|-----------------------------------------|---------------------|-------------------------------|-----------------------|---------|----------|---------|------------------------------------------|---------------------------------------------|--------------------------------------------------------|--------|
| Lekar: 0<br>Dg: 7<br>Vreme: 4 | dr mrr Admin<br>A56<br>17.07.2017 12:06 | JMBG: 1111991111111 | 🗅 A t                         | est (M)<br>KLIK NA PO | DLIE    |          | 25 god. | Hitan: O<br>Kritičan: □<br>Preventiva MR | Dnevni br.:<br>Pr. datum: 1<br>Pr. vreme: 1 | <ul> <li>2</li> <li>6.07.2017</li> <li>2:07</li> </ul> | ^      |
| Ext. id: :                    | 24220400<br>Paneli Re                   | test 2<br>zultati   | Snimanje komentar<br>Komentar | a za pacijenta        |         |          |         | ×                                        | Primio: <b>A</b>                            | dmin                                                   | ~<br>* |
| snimi                         | TU Grupa                                | Analiza Vrednost    |                               |                       |         |          |         | nimi IVII<br>Pretra                      | o<br>ga:                                    |                                                        | -      |
| osveži                        | Grupa                                   | Analiza 🔺 V         | rednost Flag                  | Unit                  | Ref.vr. | Napomena | St. Ana | lizator Ba                               | arcode                                      | UIV                                                    |        |

Komentar za pacijenta

(b) Komentar za rezultat

|                        | FOLAB               | (Spisak poseta)     |                 |                |                  |            | Admin A                 | Administrator               | Kraj rada    |   |
|------------------------|---------------------|---------------------|-----------------|----------------|------------------|------------|-------------------------|-----------------------------|--------------|---|
| Lekar: d<br>Dg: A      | Ir mrr Admin<br>156 | JMBG: 1111991111111 | 🗅 A test        | (M)            |                  | 25 god.    | Hitan: O<br>Kritičan: 🛛 | Dnevni br.: Pr. datum: 16   | <b>2</b>     | ^ |
| Vreme: 1<br>Ext. id: 2 | 7.07.2017 12:06     | test 2              |                 | .ii            |                  |            | Preventiva MR           | Pr. vreme: 12<br>Primio: Ac | ::07<br>1min | ~ |
| B                      | Paneli Re           | zultati             |                 | Snimanje komen | tara za rezultat |            |                         | ×                           |              | * |
| snimi                  | TU Grupa            | Analiza Vrednost FI | ag Unit Ref.vr. | Komentar       |                  |            |                         | Snimi                       |              |   |
| osveži                 | Grupa               | Analiza 🔺 Vredn     | ost Flag L      | Jnit Ref.vr    | . Napomer        | na St. Ana | alizator Ba             | ircode U                    | JIV          |   |

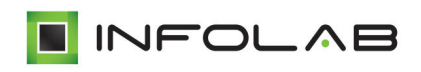

Komentar za rezultat

#### (c) Komentar za uput

|                                |            | Spisak poseta       |                |         |                  |            | Admin                          | Auministrator (Kraj laŭa                            |
|--------------------------------|------------|---------------------|----------------|---------|------------------|------------|--------------------------------|-----------------------------------------------------|
| Lekar: dr mrr Admin<br>Dg: A56 |            |                     | 🗅 A test (M)   |         | 25 g             | od.        | Hitan: <b>O</b><br>Kritičan: 🗆 | Dnevni br.: <b>4</b> 2 Pr. datum: <b>16.07.2017</b> |
| /reme: 17.07.20                | 17 12:06   | JMBG: 1111991111111 |                |         |                  | Prev       | entiva MR                      | Pr. vreme: 12:07                                    |
| Ext. id: <b>2422040</b>        | D          | test 2              | KLIK NA POLJE  |         |                  |            |                                | Primio: Admin                                       |
| Pi s                           | nimanje ko | omentara za uput    |                | ×       |                  |            |                                |                                                     |
| snimi TI t                     | est 2      |                     |                |         | zator Uređaj Bar | rcode U I  |                                |                                                     |
| 3                              |            |                     |                | ai Shim |                  |            | Pretra                         | iga:                                                |
| osveži Grun                    | à /        | Analiza 🔺 Vredr     | nost Flag Unit | Ref.vr. | Napomena St.     | Analizator | r Ba                           | arcode UIV                                          |

Komentar za uput

# 2.5 Stranica Izveštaja

Stranica izveštaja omogućava rad sa izveštajima : generisanje, pregled i brisanje. Da bi se izveštaj generisao potrebno je kliknuti na tab gde je grupisan izveštaj koji se traži, posle čega se otvara tabelarni prikaz izveštaja. Klikom na naziv željenog izveštaja (iz primera Pretraga po baterijama), otvara se spisak parametara koje treba da popuniti i klikom na dugme **Generiši** traženi izveštaj se generiše u tabeli **Generisani statistički izveštaji**.

|                                 | ja) Reload Spis        | ak poseta      |            |           |         | Admir                 | Administrator | Kraj rad |
|---------------------------------|------------------------|----------------|------------|-----------|---------|-----------------------|---------------|----------|
|                                 |                        |                |            |           | 3       |                       | 1             | 1        |
| Izveštaji                       | 1                      |                |            |           |         | Pretraga:             |               |          |
| # ^                             | Katego                 | rija           |            | #         |         | Naziv                 |               |          |
| ~                               | Katego                 | rij            |            | ~         |         | Naziv                 |               |          |
| 1                               | Statistički iz         | zveštaj        |            |           |         | Mikrobioloskilzvesta  | aj            | _        |
| 1                               | Statistički iz         | zveštaj        |            |           |         | Pretraga po baterijan | na            |          |
| Prikaz 1 do 2 od ukupno 2 rezul | tata                   |                |            |           |         | Δ                     |               |          |
| Vreme od                        |                        | <b>m</b>       |            |           |         | 11                    |               |          |
| Vreme do                        |                        | <b>**</b>      |            |           |         |                       |               |          |
| Baterije                        | Izaberite opciju       |                | \$         |           |         |                       |               |          |
|                                 |                        |                | Generi     | ŝi)       |         |                       |               |          |
|                                 |                        | Generi         | sani stati | stički iz | veštaji |                       |               |          |
| Vreme kreiranja                 | a 🔻                    | Naziv          |            |           |         | Opis 🕴                | Akcije        |          |
| 2017-10-23 14:04:18.0           |                        | Pretraga po ba | aterijama  |           |         | ۲                     | Axm           | ſ        |
| 2017-10-23 14:01:17.0           | Pretraga po baterijama |                |            |           |         | ۲                     |               | [        |
|                                 | Pretraga po baterijama |                |            |           |         |                       |               |          |

Pregled i brisanje su omogućeni u koloni Akcije.

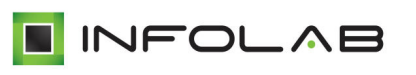

| NFOLAB (Administracija) Reload (Spisak poseta) |                        |                  |           |           |         | Admin Administrator Kraj rada |         |          |  |  |
|------------------------------------------------|------------------------|------------------|-----------|-----------|---------|-------------------------------|---------|----------|--|--|
|                                                |                        |                  |           |           | 3       |                               | 4       |          |  |  |
| Izveštaji                                      |                        |                  |           |           |         | Pret                          | traga:  |          |  |  |
| # ^                                            | Katego                 | orija            |           | #         |         | Nazi                          | v       |          |  |  |
| ~                                              | Kateg                  | orij             |           | ~         |         | Naziv                         |         |          |  |  |
| 1                                              | 1 Statistički izveštaj |                  |           |           |         | Mikrobioloskilzvestaj         |         |          |  |  |
| 1                                              | Statistički izveštaj   |                  |           |           |         | Pretraga po baterijama 🗸 🗸    |         |          |  |  |
| Prikaz 1 do 2 od ukupno 2 rezulta              | a                      |                  |           |           |         |                               |         |          |  |  |
| Vreme od                                       |                        | Ê                |           |           |         |                               |         | ^        |  |  |
| Vreme do                                       |                        | <b>#</b>         |           |           |         |                               |         |          |  |  |
| Baterije                                       | Izaberite opciju       | •                |           |           |         |                               |         |          |  |  |
|                                                | <u> </u>               |                  | -         | a X       |         |                               | TABELAR | NI       |  |  |
|                                                |                        |                  | Generi    | Si)       |         |                               | PRIKAZ  | BRISANJE |  |  |
|                                                |                        | Generisa         | ani stati | stički iz | veštaji |                               |         |          |  |  |
| Vreme kreiranja                                | ▼                      | Naziv            |           | 4         | 0       | pis                           | AN      | ije 🗸 🔰  |  |  |
| 2017-10-23 14:04:18.0                          |                        | Pretraga po bate | erijama   |           |         | • PDF                         |         | <b>D</b> |  |  |
| 2017-10-23 14:01:17.0                          |                        | Pretraga po bate | erijama   |           |         | ۲                             | Ax      | <b>D</b> |  |  |
| 2017-10-23 12:50:51 0                          |                        | Protraga no hate | rijama    |           |         | ۲                             | DU      | ो कि     |  |  |

Akcije sa izveštajima